## How to login to Webmail

To gain access to webmail, also known as Outlook web access (OWA), a 2 factor authentication token is required. There is a cost associated with a token which requires a manager's authorisation and a budget code. To be given access to the system contact the ICT service desk (<u>ictservicedesk@wrexham.gov.uk</u>) and request a '2FA authentication form'. The cost of the token will depend upon whether you wish to use a hard token or soft token – the ICT service desk will advise you the costs.

When you have been allocated a token, go to <u>http://www.wrexham.gov.uk/agile</u> and select "Email (Webmail)" and you will be presented with the following login screen (when accessed externally).

| Security (s | how explanation )                      |         |                                         |
|-------------|----------------------------------------|---------|-----------------------------------------|
| ۲           | This is a public or shared computer    |         |                                         |
| $\odot$     | This is a private computer             |         |                                         |
|             | Use Outlook Web App Light              | Corpora | ate username without the                |
| Remote Ac   | cess Credentials ( show explanation )  | WCBC_   | DOM1\ prefix                            |
| User name:  | :                                      | ←       |                                         |
| Passcode:   |                                        | Passcoo | de generated by token,                  |
| Internal Ne | twork Credentials ( show explanation ) | includi | <mark>ng</mark> the hyphen if displayed |
|             | Use a different user name              |         |                                         |
| Password:   |                                        | Corpor  | ate password.                           |
|             | Log C                                  |         |                                         |
| _           | acted to Microsoft Evelopeo            |         |                                         |

The passcode will be generated either by a physical hardware token or virtual soft token.

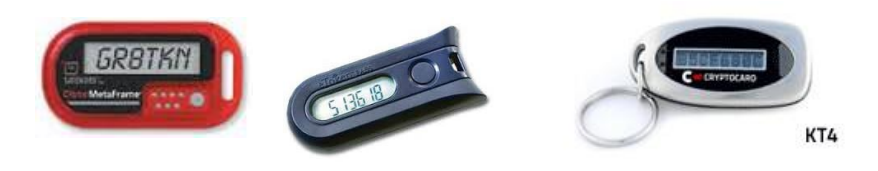

Your hardware token will generally be one of the three models displayed above. To generate a passcode on a physical token, press the button and use passcode displayed on the screen.

For a soft token, the service desk will help provision the token on your smart phone. When installed, open the MP-1 app, and select your username, then enter your PIN and click done. A passcode is then displayed on the screen for 60 seconds – include the hyphen when typing the passcode.

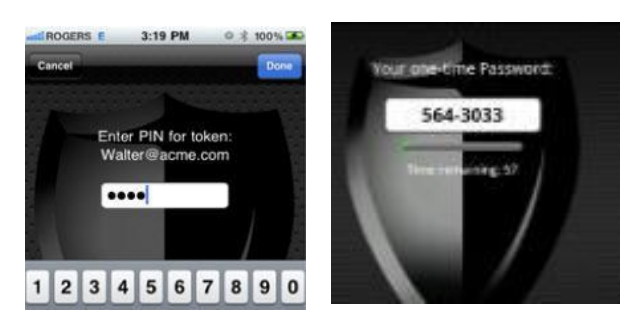